## Web 端体系运行记录如何设置多步 验收或无验收流程(文档)

用户登录互海通 Web 端,依次点击进入"体系管理→运行记录→记录设置"界面,单据 较多时可通过筛选条件快速查找目标项,点击目标项右侧的"编辑"键,进入编辑界 面,如需设置验收及多步验收,点击"新增",选择处理角色(可选多个),填写节点名称、预警天数,最后点击"确定"。

| 6       | 互海科技                                          |                 | ତ୍ୟ       |                  |               |                          |      | 工作台              | 30594            | 船舶监控 发现    |                           |        | 2           | NAR# 0 <sup>0</sup> 33 ⇔s | · • 0 🏠 Mile                           |
|---------|-----------------------------------------------|-----------------|-----------|------------------|---------------|--------------------------|------|------------------|------------------|------------|---------------------------|--------|-------------|---------------------------|----------------------------------------|
| 8       | 费用管理                                          |                 | 记录        | 丸行 - 近           | 已录设置          |                          |      |                  |                  |            |                           |        |             |                           |                                        |
|         | 可算管理                                          |                 | 新期        | <b>9</b> 入       | 号出 设置截止日      | 期复制船舶                    |      | 单据较多时,           | 可通过筛             | 选条件快速查找目标项 | 瓦 🔶 有效                    | ▼ 是否含  | 有关联体系文件 🖌 🗄 | 執行方式 ▼ 提索关键字              | test III                               |
| •       | 防次管理                                          |                 | 排序号       | 文件编号             | 表格编号          | 表格名称                     | 记录时间 | 888 *            |                  | 擁收部门       | 生效时间                      | 上传闻期 ▼ | 上传负责者 🔻     | 验收者                       | 操作                                     |
| <b></b> | 临舶报告                                          |                 | 0         | 000              | cx003-01      | 新時和转岗岸基人<br>员职责熟悉记录表     |      | 互海1号             |                  |            | 2024-11-01                | 1月     | 船长          | 船员培训系统(徐处长)/<br>航运主管      | ())))))))))))))))))))))))))))))))))))) |
| 0       | 临船检查                                          |                 | 0         | 001001           | 001001-1      | 船舶SMS报告(智<br>能模板2.0)     |      | 互海1号,西           | 1海2号             |            | 2024-01-01                | 1月     | 船长          | 2、点击目标项石<br>机务部长          | 词 "编辑"键<br>编辑 删除 使用                    |
| 6       | 本系管理                                          | ~               | 0         | 0101             | 0101          | 船舶SMS检查报告<br>(智能模板)      |      | 互海1号,五<br>互海3,互派 | 1海2号,互用运<br>9766 | 体系办        | 2024-11-14                | 不定期    | 船长          | 体系办主任                     | 編編 删除 停用                               |
|         | 体账文件                                          | >               | 0         | 0101             | HH0101990     | 互海测试管理表格                 |      | 互海1号,互<br>浪1号(徐  | [海2号,莱风感<br> 或威) | 1          | 2024-08-08                | 不定期    | 船长          | 机务主管.机务部长                 | 编辑 删除 停用                               |
|         | 审核管理                                          |                 | 0         | 06101            | 01229         | 船舶SMS报告                  |      | 互海1号,百<br>互海766  | [海2号,互海3]        |            | 2024-01-01                | 不定期    | 船长          | 总经理,海务经理                  | 编辑 删除 停用                               |
| Ì       | 安全检查                                          | ~               | 0         | 091101           | 091101        | excel091101              |      | 互海1号             |                  |            | 2024-09- <mark>1</mark> 1 | 1月     | CO          | 船长                        | 編編 動除 停用                               |
|         | 记录执行                                          |                 | 0         | 1010101          | 1010101       | 测试智能模拟01                 | 毎月   | 互海1号,百           | [海766            | 船员部        | 2024-01-01                | 1月     | 船长          | 指定人员                      | 編輯 删除 停用                               |
|         | 记录设置                                          | *1              | 0<br>依次卢言 | 1314942<br>計#入记录 | 1314952-01    | 测试名称换行Test<br>Table Name | 毎月   | 互海1号             |                  | 机务部        | 2024-01-01                | 1月     | 船长          | 机务部长,总经理                  | 编辑 删除 停用                               |
|         | 体原归档                                          |                 | 0         | 20240318         | 01 2024031801 | 记录设置                     |      | 互海1号,五<br>互海766  | 1海2号,恒星轮         | 5          | 2024-03-18                | 不定期    | co          | со                        | 編録 删除 停用                               |
|         |                                               |                 |           |                  |               |                          |      |                  |                  |            |                           |        |             |                           |                                        |
| •       | 流程步骤一:执行                                      | 行(必须            | 1)        |                  |               |                          |      |                  |                  |            |                           |        |             |                           |                                        |
|         | 步骤                                            |                 |           |                  | 处理角色*         |                          |      |                  |                  |            | 预警天数*                     |        |             |                           |                                        |
|         | ·<br>· · · · · · · · · · · · · · · · · · ·    | R (11:4)        | 680)      |                  | 2018          |                          |      |                  |                  |            | ¥ 60                      |        |             |                           |                                        |
|         | 步骤                                            |                 |           |                  | 处理角色。         |                          |      | 节点名和             | ŧ۲.              |            | 预警天数                      |        |             | 操作                        |                                        |
|         | 1                                             |                 |           |                  | 船员增训系统        | ; (徐姓长) × 航运主            | ŧ×   | 请填写              |                  |            | 15                        |        |             | 制味                        |                                        |
|         |                                               |                 |           |                  |               |                          |      |                  |                  | 新增         |                           |        |             |                           |                                        |
| 抄送      | 时象<br>(man ·                                  |                 |           |                  |               |                          |      |                  |                  |            |                           |        |             |                           |                                        |
| 17/2    | SHICL                                         | 1750 0048. BETF |           |                  |               |                          |      |                  |                  |            |                           |        |             |                           |                                        |
|         | 3、如需设置验收及多步验收,点击"新增",选择处理角色(可选多个),填写节点名称、预警天数 |                 |           |                  |               |                          |      |                  |                  |            |                           |        |             |                           |                                        |

**注**:修改验收流程后,对于已经处于验收流程中的运行记录项还会按照之前的流程继续流转;新提交的任务则会按照修改后的新流程进行流转。

4. 最后点击"确定

上一步 執法